# 关系型数据源-达梦7数据连接

# 1. 概述

达梦7采用全新的体系架构,在保证大型通用的基础上,针对可靠性、高性能、海量数据处理和安全性做了大量的研发和改进工作,极大提升了达梦数据 库产品的性能、可靠性、可扩展性,能同时兼顾0LTP和0LAP请求,从根本上提升了DM7产品的品质。

本文介绍如何在smartbi V9.5以上版本中连接达梦7数据库。

# 2. 数据连接

#### 2.1 配置信息

| 驱动程序类                   | 连接字符串                                                           | 驱动程序存放目录 |
|-------------------------|-----------------------------------------------------------------|----------|
| dm.jdbc.driver.DmDriver | jdbc:dm:// <servername>:5236/<database></database></servername> | 产品内置     |

连接字符串主要信息说明:

- <servername>: 数据库的地址,一般可以向数据库管理员获取;
- 5236: 数据库默认端口号;
- <database>: 数据库名称, 一般可以向数据库管理员获取;

### 2.2 连接步骤

1)登录Smartbi企业报表分析平台,选择 数据连接>关系数据库 ,点击 达梦 图标进入数据库连接界面。如下图所示:

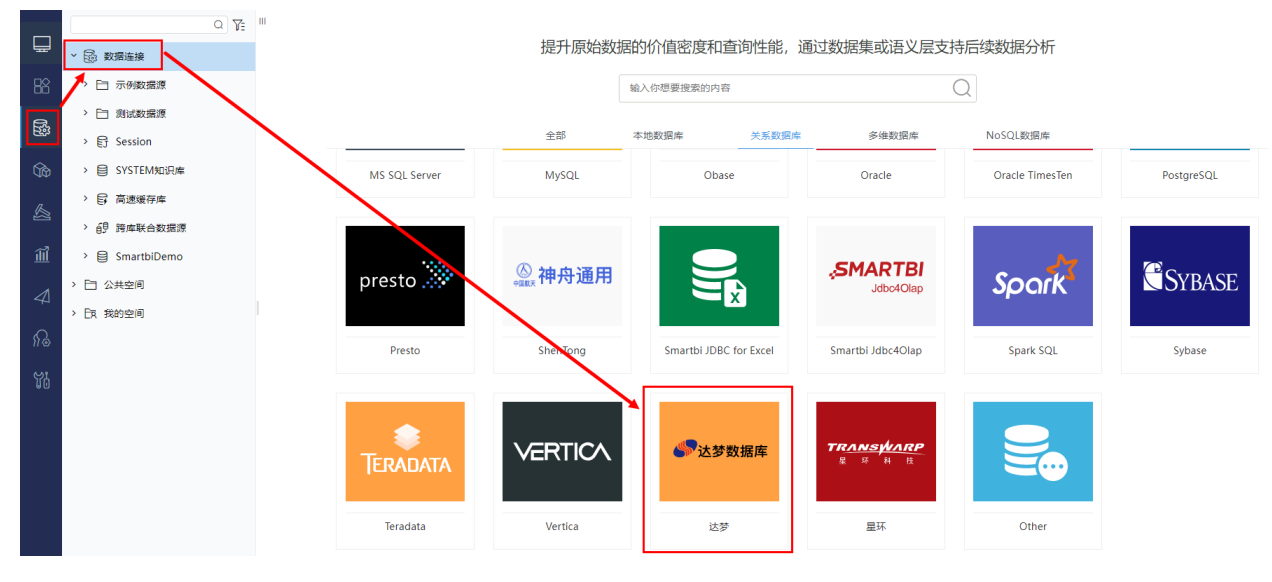

2) 根据 2.1章节 提供的配置信息,输入数据库对应的信息。如下图所示:

| 新建关系数据源  |                                | ×     |
|----------|--------------------------------|-------|
| 名称*      | dm7                            |       |
| 别名       |                                |       |
| 驱动程序类型*  | 达梦 ✓ ● 达梦7 ○ 达梦6 □开启示例数据       |       |
| 驱动程序存放目录 |                                |       |
| 驱动程序类*   | dm.jdbc.driver.DmDriver        |       |
| 连接字符串*   | jdbc:dm://                     |       |
| 链接方式*    | 用户名密码     >     診证类型 ● 静态 ○ 动态 |       |
| 用户名      | sysdba                         |       |
| 密码       |                                |       |
| 高级 >     |                                |       |
|          | 测试连接(T) 保存(S)                  | 关闭(C) |

说明:

a、名称是数据连接名称,用户可以自定义,不可为空;

b、用户名和密码是连接字符串中配置的数据库的连接用户名和密码,一般可以联系数据库管理员获取。

# 2.3 测试连接

1)信息正确输入后,点击 测试连接 ,若出现如下图的 测试通过 弹出框,则表示可以成功连接上数据库。如下图所示:

| 提示信息             | 2                    | ×           |        |             |        |
|------------------|----------------------|-------------|--------|-------------|--------|
| 测试通过!            |                      |             |        |             |        |
|                  | 确定(O)                |             |        |             |        |
| 2)测试连接成功后,点击右下角的 | <mark>保存</mark> 按钮,步 | 选择数据源的保存位置, | 保存成功后, | 该数据连接即添加成功。 | 如下图所示: |
| > 🗟 数据连接         |                      |             |        |             |        |
| > 🖻 Demo数据源      |                      |             |        |             |        |

- > 🕃 Session
- > 目 SYSTEM知识库

3)数据库连接成功后,可以参考快速新建透视分析、快速新建即席查询、快速新建电子表格等快速入门使用方式查看数据。

## 3. 注意事项

(1) 若在使用"达梦7数据库"过程中出现错误提示信息: 字符串截断(如下图所示),则可以尝试调整"like"的最大长度限制来解决。

11-26 16:14:13 INFO addOperationLog(smartbi.repository.RepositoryUpgradeHelper:464) - Upgraded module 'smartbix.smartbi' version from UpgradeTask\_0\_0\_53 to 0.0.54 11-26 16:14:13 DEBUG updateLegend(smartbi.chart.upgrade.UpgradeTask\_0\_0\_47:48) - select c\_id, c\_define from tx\_page where c\_define like '%legend%' 11-26 16:14:13 ERROR doUpgrade(smartbi.chart.upgrade.UpgradeTask\_0\_0\_47:32) - Upgrade module 'smartbi.chart.upgrade' to 0.0.48 fail.

java.sql.SQLException: 字符串截断

at dm.jdbc.dbaccess.DBError.throwSQLException(<u>DBError.java:44</u>) ~[\_JDBC\_dm.jar:- - Production]

at dm.jdbc.dbaccess.Bequest\_Response.resp\_execute(<u>Request\_Response.java:1064</u>) ~[\_]DBC\_dm.jar: - Production] at dm.jdbc.dbaccess.Request\_Response.resp\_execute(<u>Request\_Response.java:1064</u>) ~[\_]DBC\_dm.jar: - Production]

- at dm.jdbc.dbaccess.DmdbCSI.getDescAndResultSet(<u>DmdbCSI.java:735</u>) ~[\_JDBC\_dm.jar:- Production]
- at dm.jdbc.dbaccess.DmdbCSI.executePrepared(<u>DmdbCSI.java:599</u>) ~[\_JDBc\_dm.jar: Production] at dm.jdbc.dbaccess.DmdbCSI.executePrepared(<u>DmdbCSI.java:577</u>) ~[\_JDBc\_dm.jar: Production]

at dm.jdbc.driver.DmdbPreparedStatement\_bs.preparedExceute(<u>DmdbPreparedStatement bs.java:2664</u>) ~[\_JDBC\_dm.jar:- - Production] at dm.jdbc.driver.DmdbPreparedStatement\_bs.executeInner(<u>DmdbPreparedStatement\_bs.java:2787</u>) ~[\_JDBC\_dm.jar:- - Production]

在数据库中执行以下代码:

# like

select para\_name,para\_value from v\$dm\_ini where para\_name = 'CLOB\_LIKE\_MAX\_LEN'

# like10240k8 "CLOB\_LIKE\_MAX\_LEN" 10240 sp\_set\_para\_value(2, 'CLOB\_LIKE\_MAX\_LEN', 10240)

修改like的最大长度限制后,需重启数据库,该配置才会生效。